# Packet Tracer: проверка связи с помощью команды «traceroute»

#### Топология

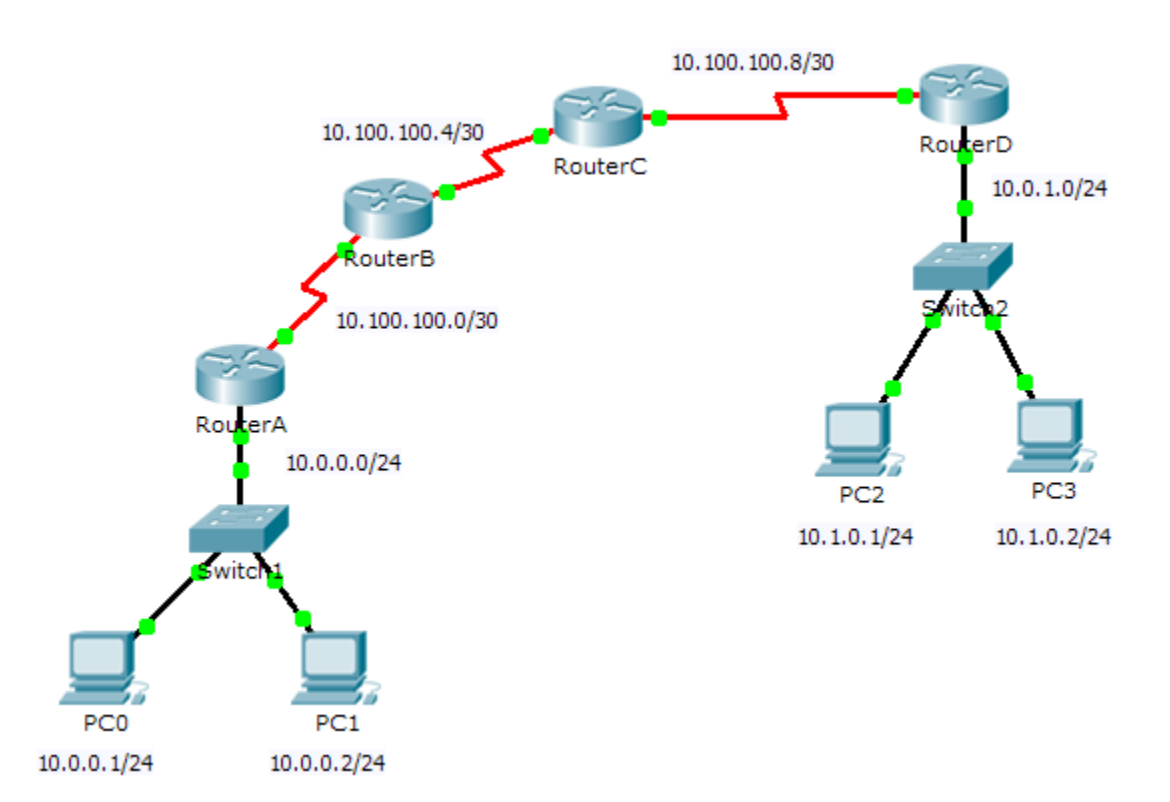

#### Задачи

#### Часть 1. Тестирование сквозного подключения при помощи команды tracert

#### Часть 2. Сопоставление команды traceroute на маршрутизаторе

#### Исходные данные

Цель этого задания — помочь вам при устранении проблем сетевого соединения с помощью служебных команд для отслеживания маршрута от источника к адресату. Необходимо проверить вывод **tracert** (команда Windows) и **traceroute** (команда IOS) в процессе перемещения пакетов по сети и определить причину сетевых неполадок. Устранив проблему, убедитесь в её отсутствии при помощи команд **tracert** и **traceroute**.

### Часть 1: Проверка сквозного соединения с помощью команды «tracert»

#### Шаг 1: Отправка эхо-запроса с одного конца сети на другой.

Щёлкните **PC1** и откройте **Command Prompt** (Командная строка). Выполните эхо-тестирование компьютера **PC3** с адресом **10.1.0.2**. Какое сообщение было получено в результате выполнения команды «ping»?

# Шаг 2: Проследите маршрут от PC1, чтобы определить место на пути, на котором произошел сбой сети.

- a. В окне Command Prompt на PC1 введите команду tracert 10.1.0.2.
- b. Когда появится сообщение **Request timed out**, нажмите сочетание клавиш **CTRL+C**. Какой IPадрес был перечислен первым в выходных данных команды **tracert**?
- с. Изучите результаты команды tracert. Какой адрес был последним в выходных данных команды tracert?

#### Шаг 3: Устраните проблему сети.

- а. Сравните последний адрес, показанный командой tracert, с сетевыми адресами, указанными в топологии. Точка сбоя приходится на устройство, которое следует после узла 10.0.0.2 с адресом в найденном диапазоне сети. Какие устройства имеют адреса, настроенные для сети, в которой произошёл сбой?
- b. Щёлкните RouterC и откройте вкладку CLI.
- с. Какое состояние имеют интерфейсы?
- d. Сравните IP-адреса на интерфейсах с сетевыми адресами в топологии. Какие видны отличия?
- е. Внесите необходимые изменения, чтобы восстановить связь, но при этом не изменяйте подсети. Что необходимо предпринять?

#### Шаг 4: Убедитесь, что сквозное соединение восстановлено.

- a. В окне Command Prompt на ПК1 введите команду tracert 10.1.0.2.
- b. Изучите выходные данные команды tracert. Успешно ли была выполнена команда?

#### Часть 2: Сопоставьте команду «traceroute» на маршрутизаторе

- а. Щёлкните RouterA и откройте вкладку CLI.
- b. Введите команду traceroute 10.1.0.2. Успешно ли была выполнена команда?
- с. Сравните выходные данные команды **traceroute** на маршрутизаторе с командой **tracert** на ПК. Изменились ли какие-либо данные в списке полученных адресов?

## Предлагаемый способ подсчёта баллов

| Раздел заданий                                                                  | Расположение<br>вопросов | Возможные<br>баллы | Полученные<br>баллы |
|---------------------------------------------------------------------------------|--------------------------|--------------------|---------------------|
| Часть 1. Тестирование<br>сквозного подключения<br>при помощи команды<br>tracert | Шаг 1                    | 10                 |                     |
|                                                                                 | Шаг 2b                   | 10                 |                     |
|                                                                                 | Шаг 2с                   | 10                 |                     |
|                                                                                 | Шаг За                   | 10                 |                     |
|                                                                                 | Шаг Зс                   | 10                 |                     |
|                                                                                 | Шаг 3d                   | 10                 |                     |
|                                                                                 | Шаг Зе                   | 10                 |                     |
|                                                                                 | Шаг 4b                   | 10                 |                     |
|                                                                                 | Часть 1. Всего           | 80                 |                     |
| Часть 2. Сопоставление<br>команды <b>traceroute</b> на<br>маршрутизаторе        | а                        | 10                 |                     |
|                                                                                 | b                        | 10                 |                     |
| Часть 2. Всего                                                                  |                          | 20                 |                     |
| Общее количество баллов                                                         |                          | 100                |                     |